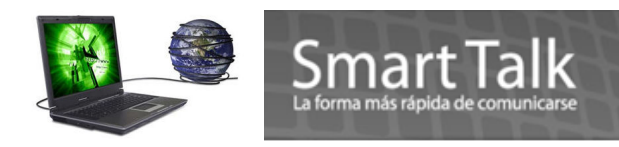

# PASOS INSTALACIÓN SMART TALK COMPLETE

# Conceptos Básicos que deben ser tomados en cuenta:

#### a) Software de aplicación:

Programa que Administra y da mantenimiento a los registros (Se requiere instalación y Activación vía Internet

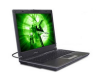

### b) Modem inalámbrico:

Dispositivo Electrónico que transmite la información. (Se requieren instalación de Drivers y Activación via Internet). Durante todo el proceso notará un Logo en color Azul. (Panel de control del Modem)

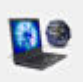

### c) SIM de identificación de numero de Teléfono:

Es el Chip que guarda el número telefónico de su proveedor de Telefonía. Generalmente el numero de **PIN** no viene activo. Si fuera el caso contrario el modem no se registrará en la red.

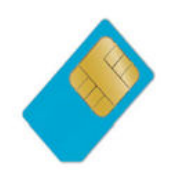

#### d) Servicio de Internet

Se requiere de Servicio de Internet **ÚNICAMENTE** para las Validaciones tanto de aplicación como de Drivers del Modem la primera vez o en una re instalacion. De no contar con servicio de Internet la validación se deberá hacer por medio de correo electrónico. Ver Paginas 14-15 de este Manual.

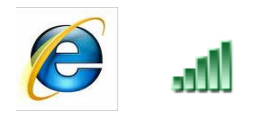

### e) IMEI

El IMEI (*International Mobile Equipment Identity, Identidad Internacional de Equipo Móvil*) es un código pre-grabado en el Modem. Este código identifica al aparato a nivel mundial, y es transmitido por el modem a la red al conectarse a ésta. **SE SUGIERE COPIAR ESTE NUMERO EN UN LUGAR SEGURO.** Para posteriores referencias (el IMEI del modem se encuentra en la parte posterior del mismo)

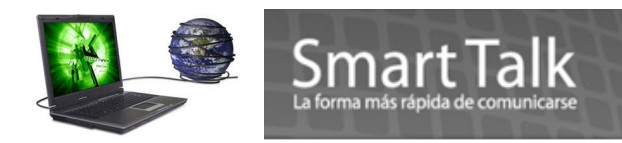

dm

# INICIO DE INSTALACIÓN:

### Nota:

- ✓ POR FAVOR CIERRE CUALQUIER APLICACIÓN QUE ESTE EJECUTANDO EN SU COMPUTADOR.
- ✓ Se ha detectado que algunos programas de Antivirus y AntiSpyware pueden llegar a bloquear el acceso a los puertos USB como medida de seguridad. Por tal razón sugerimos deshabilitarlos temporalmente mientras se realiza la instalación.
- ✓ Para poder ejecturar la instalación de la aplicación asi como los drivers del modem, debe ser <u>Administrador del Sistema Operativo</u>, o bien ser usuario con derechos de Administrador.

Antes de iniciar el proceso de instalación, es necesario tener servicio de Internet para las Dos Activaciones que requiere la aplicación.

- 1. Remover de la caja de ST COMPLETE el EDGE MODEM
- Colocar tarjeta SIM dentro del ST EDGE MODEM (asegúrese de que el SIM quede en la posición como se muestra en la figura ) y cierre completamente la tapadera en donde va colocada la tarjeta SIM. MUY IMPORTANTE: Note muy bien la posición de la esquina cortada de la SIM.

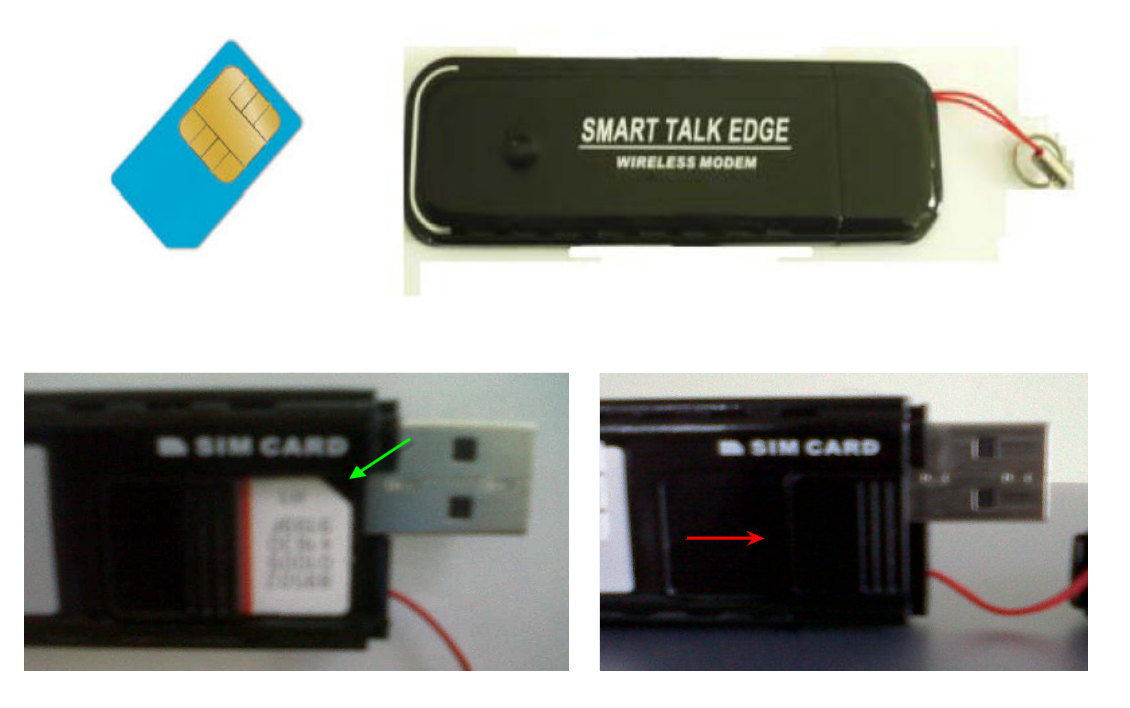

Cierre la tapa donde coloco el SIM

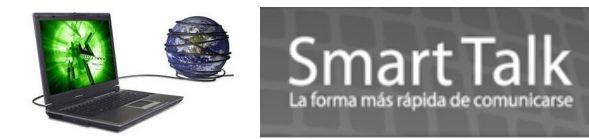

3. Insertar EL EDGE MODEM en UN puerto USB de su computadora, no lo haga en una bahía de expansión de puertos USB, podría no tener suficiente voltaje para trabajar el dispositivo (se sugiere no tener dispositivos conectados en los puertos USB tales como Cámaras WEB, USB Memorias Flash, etc.). **UTILIZE EL CABLE DE EXTENSION USB PARA MEJOR USO DEL MODEM** 

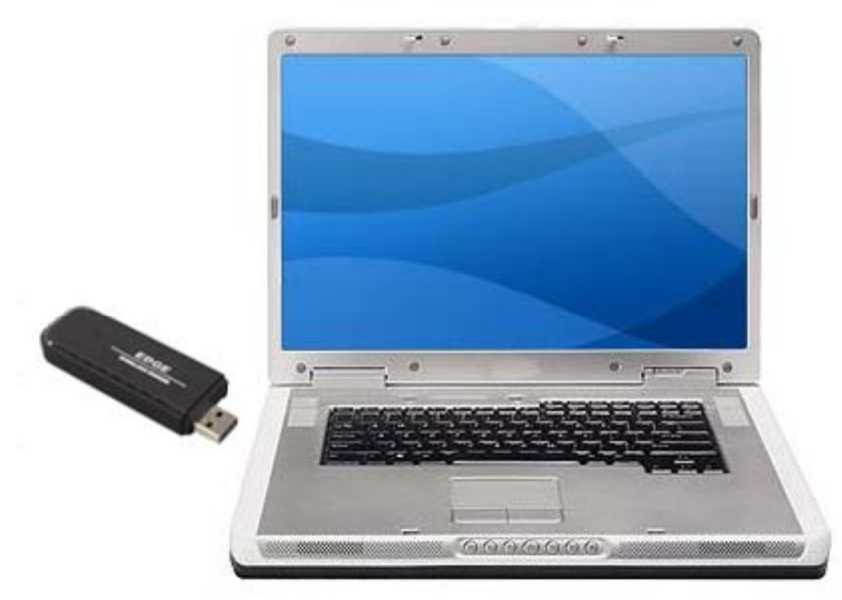

- 4. Al momento de ser detectado el Modem por el Sistema Operativo el LED Azul empezará a parpadear aproximadamente entre unos 15 o 30 segundos (depende del estado de la red ) y posteriormente el LED se pondrá en un estado fijo. Eso indica que el modem ya se ha registrado en la red.
- 5. Cuando aparezca la ventana en su Escritorio, dar un clic a la opción del archivo ejecutable "Autorun.exe"

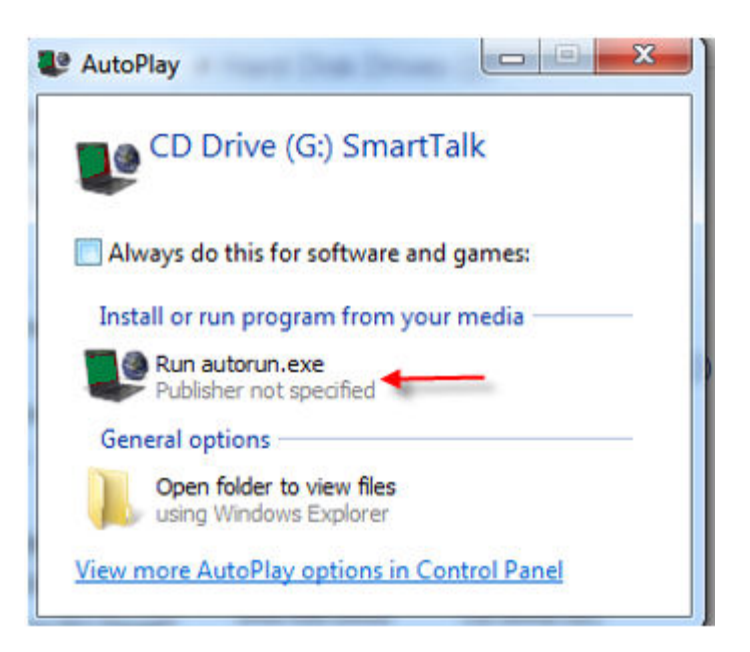

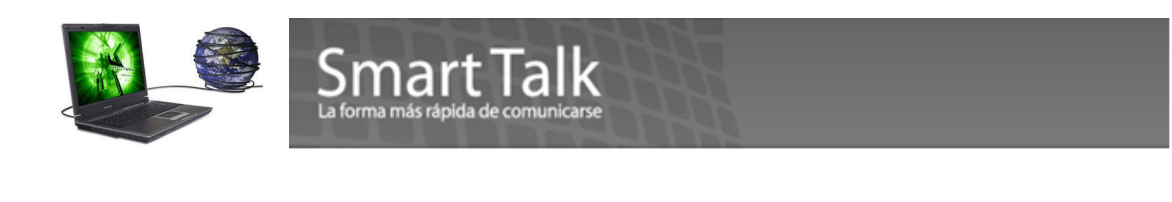

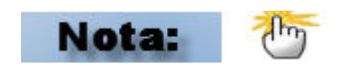

Si su computadora tiene deshabilitada la función AutoRun O AUTOPLAY, deberá de hacer la instalación de forma Manual. Para esto, localice el Drive E: (dependiendo cuántos dispositivos de almacenamiento usted tenga instalados, ésta letra puede cambiar) y ejecute el programa **Setup.exe, de lo contrario lo llevará al paso No. 6** 

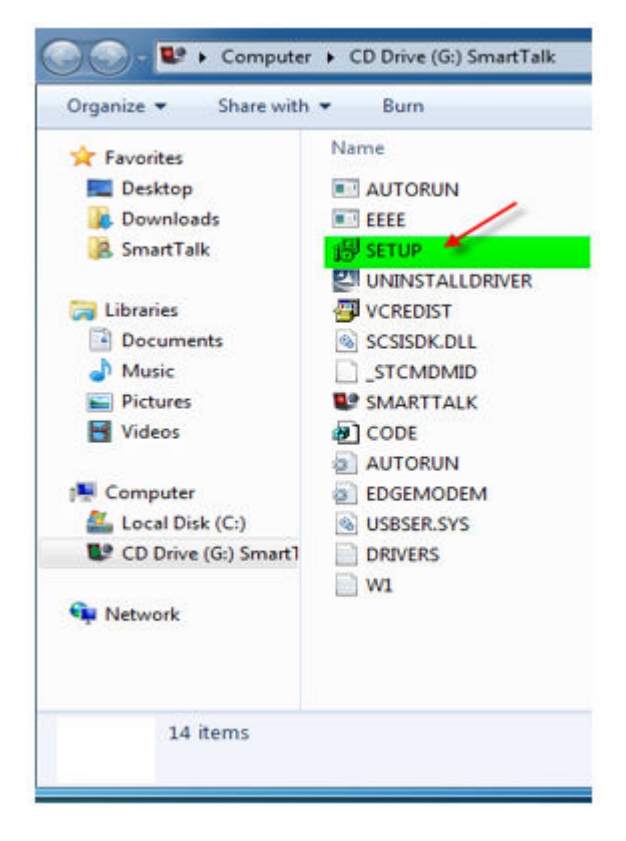

Si le aparece la imagen siguiente, favor de seleccionar como se muestra a continuación

∂age4

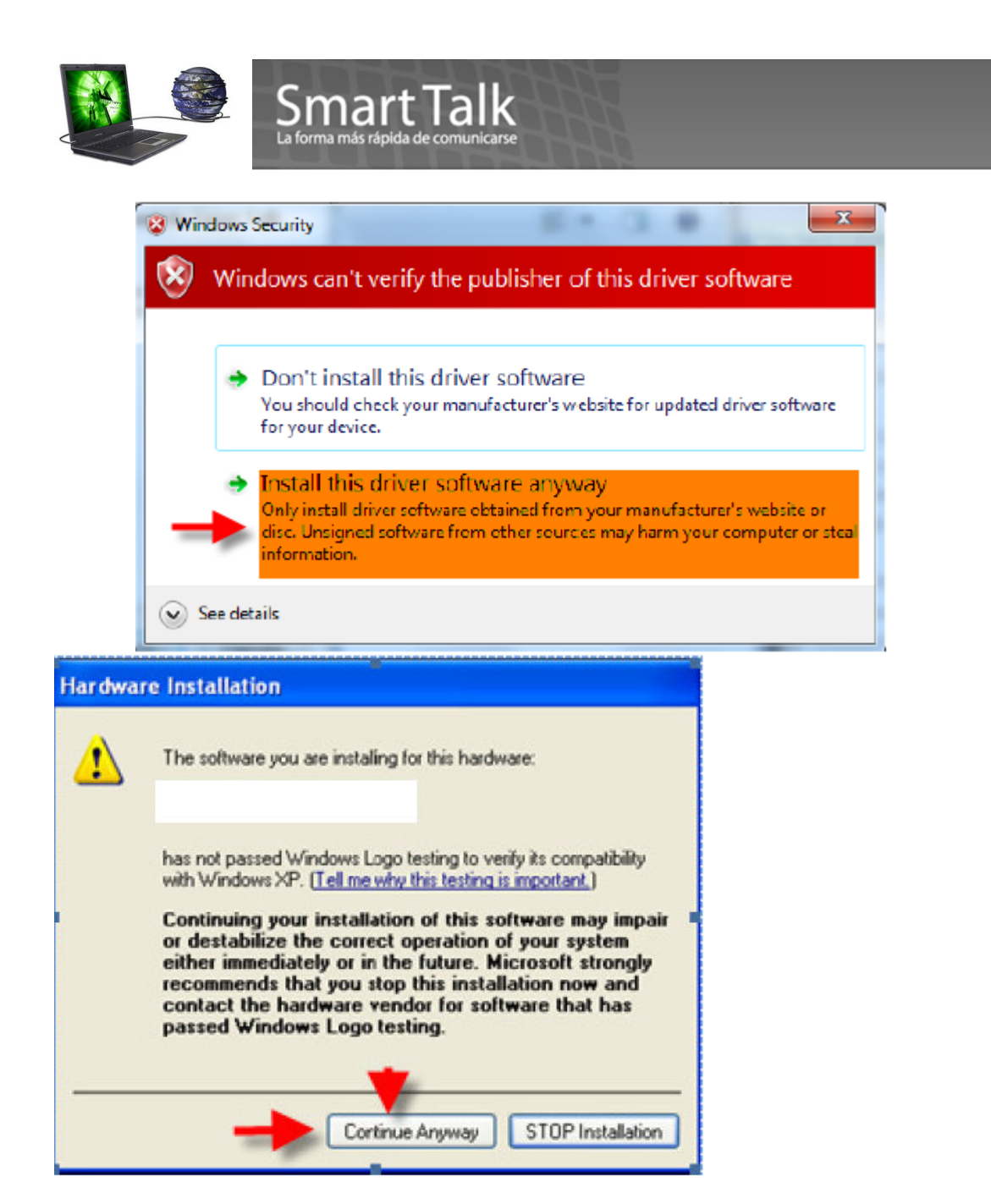

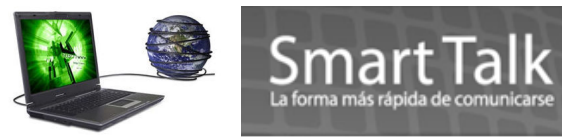

|                             | <ul> <li>Éste es el Asistente para hardware nuevo encontrado</li> <li>Este asistente le ayudará a instalar software para:</li> <li>SMART TALK EDGE USB MODEM</li> <li>Si su hardware viene con un CD o disquete de instalación, insértelo ahora.</li> <li>¿Qué desea que haga el asistente?</li> <li>Instalar automáticamente el software (recomendado)</li> <li>Instalar desde una lista o ubicación específica (avanzado)</li> <li>Haga clic en Siguiente para continuar.</li> </ul> |
|-----------------------------|----------------------------------------------------------------------------------------------------|
|                             | < Atrás Siguiente > Cancelar                                                                                                    |
| Asistente para hardware n   | uevo encontrado                                                                                                    |
| Espere mientras el asistent | e instala el software                                                                                                    |
| SMART TALK ED               | GE USB MODEM                                                                                                    |
| usbser.sys<br>A C:\W/NDOY   | WS.0\system32\DRIVERS                                                                                                    |
|                             | < Atrás Siguiente > Cancelar                                                                                                    |

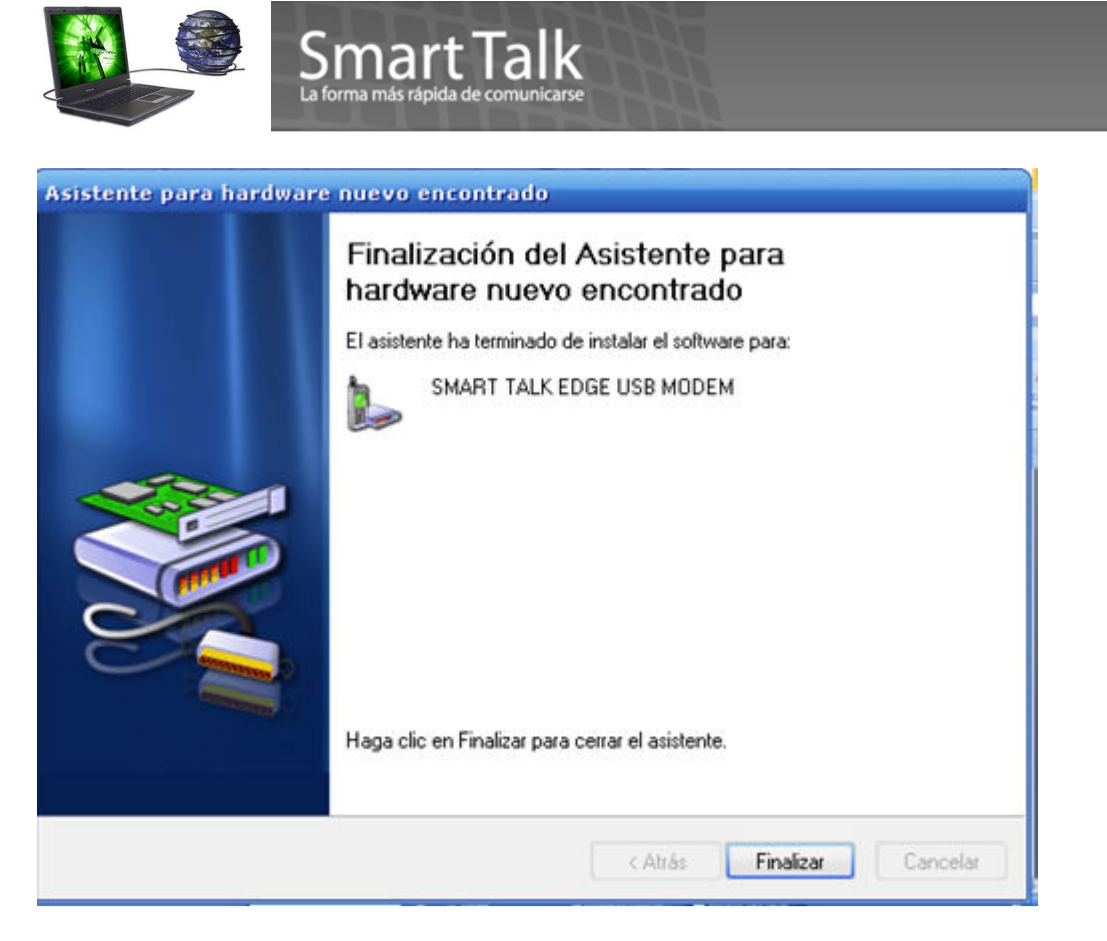

Esta es la confirmación que los Drivers del Modem fueron instalados exitosamente.

6. Seguir los pasos que el instalador despliega en el Wizard (A menos que usted sea un usuario con conocimientos avanzados, NO modificar el folder destino de la Instalación para óptimo funcionamiento).

| 📳 Instalar - Smart Talk |                                                        |                                 |
|-------------------------|--------------------------------------------------------|---------------------------------|
|                         | Bienvenido al asis<br>instalación de Sma               | tente de<br>art Talk            |
|                         | Este programa instalará Smart Ta                       | lk en su sistema.               |
|                         | Se recomienda que cierre todas l<br>de continuar.      | as demás aplicaciones antes     |
|                         | Haga clic en Siguiente para cont<br>de la instalación. | inuar, o en Cancelar para salir |
|                         | (                                                      | Siguiente > Cancelar            |

Page 7

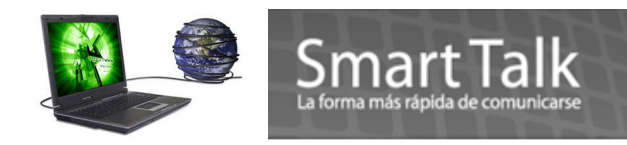

#### 7. Aceptar el acuerdo de Licencia

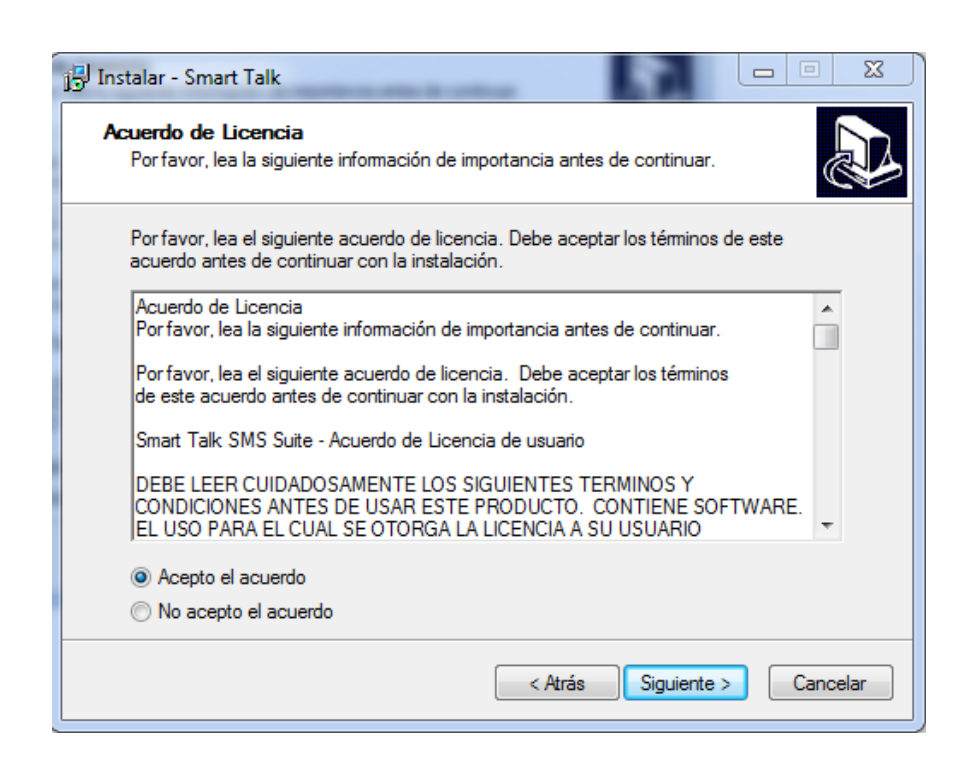

8. Se sugiere **NO** modificar el folder de Destino.

| 15 Instalar - Smart Talk                                                                           | ×            |
|----------------------------------------------------------------------------------------------------|--------------|
| Seleccione la Carpeta de Destino<br>¿Dónde debe instalarse Smart Talk?                             |              |
| El programa instalará Smart Talk en la siguiente carpeta.                                          |              |
| Para continuar, haga clic en Siguiente. Si desea seleccionar una carpeta<br>haga clic en Examinar. | a diferente, |
| C:\Program Files (x86)\Smart Talk Complete\Smart Talk                                              | Examinar     |
|                                                                                                    |              |
|                                                                                                    |              |
| Se requieren al menos 9.1 MB de espacio libre en el disco.                                         |              |
| < Atrás Siguiente                                                                                  | > Cancelar   |

| ma?                            |
|--------------------------------|
|                                |
| irectos del programa en la     |
| nar una carpeta distinta, haga |
| Examinar                       |
|                                |
|                                |
|                                |
|                                |
|                                |

#### Seleccionar el Check de **Restablecer la configuración del Smart Talk** si se trata de una reinstalación

| 🔂 Instalar - Smart Talk                                                                                             |            |
|----------------------------------------------------------------------------------------------------|------------|
| Seleccione las Tareas Adicionales<br>¿Qué tareas adicionales deben realizarse?                                      |            |
| Seleccione las tareas adicionales que desea que se realicen durante la inst<br>Smart Talk y haga clic en Siguiente. | alación de |
| Restablecer la configuraciyn del Smart Talk                                                                         |            |
|                                                                                                    |            |
|                                                                                                    |            |
|                                                                                                    |            |
|                                                                                                    |            |
| < Atrás Siguiente >                                                                                                 | Cancelar   |

 $_{\rm Page}9$ 

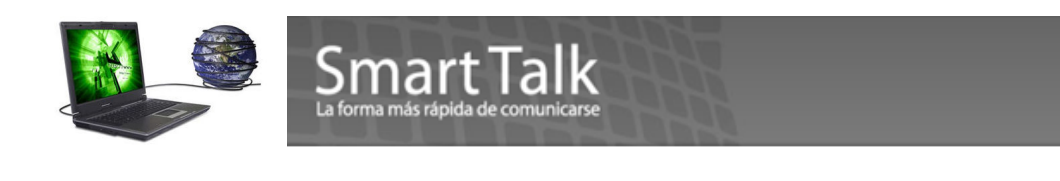

| 🚽 Instalar - Smart Talk                                                                                      |                    |
|----------------------------------------------------------------------------------------------------|--------------------|
| Listo para Instalar<br>Ahora el programa está listo para iniciar la instalación de Smart Talk en s           | su sistema.        |
| Haga clic en Instalar para continuar con el proceso, o haga clic en Atrás<br>o cambiar alguna configuración. | s si desea revisar |
| Carpeta de Destino:<br>C:\Program Files (x86)\Smart Talk Complete\Smart Talk                                 | ^                  |
| Carpeta del Menú Inicio:<br>Smart Talk Complete\Smart Talk                                                   |                    |
|                                                                                                    |                    |
|                                                                                                    | -                  |
| <                                                                                                    | F .                |
| < Atrás Instala                                                                                              | Cancelar           |
|                                                                                                    |                    |
| J Instalar - Smart Talk                                                                                      |                    |
| Instalando<br>Porfavor, espere mientras se instala Smart Talk en su sistema.                                 | Ð                  |
| Extrayendo archivos<br>C:\Program Files (x86)\Smart Talk Complete\Smart Talk\stc.exe                         |                    |
|                                                                                                    |                    |
|                                                                                                    |                    |
|                                                                                                    |                    |
|                                                                                                    |                    |
|                                                                                                    |                    |
|                                                                                                    |                    |
|                                                                                                    | Cancelar           |
|                                                                                                    |                    |

8. Presionar el botón de Finalizar, Favor de **NO** eliminar el cheque de Lanzamiento de Smart Talk, para no detener el proceso de Instalación. (Finalización Fase 1 de Instalación).

|                         | Smart Talk<br>La forma más rápida de comunicarse                                                                                                    |
|-------------------------|----------------------------------------------------------------------------------------------------|
| i Instalar - Smart Talk | Completando la instalación de<br>Smart Talk      B programa completó la instalación de Smart Talk en su<br>sistema. Puede ejecutar la aplicación haciendo clic sobre el<br>icono instalado.      Haga clic en Finalizar para salir del programa de instalación.      Imaga clic en Finalizar para salir del programa de instalación.      Lanzamiento de Smart Talk |
|                         | Finalizar                                                                                                    |

9. Inmediatamente se Auto Lanzará el proceso de instalación de Drivers del Modem.

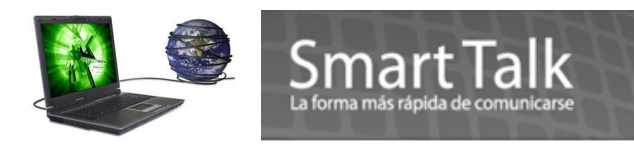

|                                                     | Bienvenido al asistente para la conexión del modem                                                                                        |
|-----------------------------------------------------|----------------------------------------------------------------------------------------------------|
|                                                     | 7                                                                                                    |
|                                                     |                                                                                                    |
| Por favor ase<br>en una de las                      | gurese que su dispositivo movil està conectado a la computadora<br>siguientes maneras:                                                    |
| 1.Lo ha conec<br>dispositivos de                    | tado por medio de cable y ha colocado apropiadamente todos los<br>: instalación;                                                          |
| 2. Ha activado<br>iniciado el asis<br>la computador | el bluetooth tanto en el telèfono movil como en la computadora,<br>tente de conexiòn de bluetooth y ha conectado el dispositivo con<br>a. |
|                                                     |                                                                                                    |

10. Presionar Next >

11. Escoja **SMART TALK EDGE USB MODEM** (Posiblemente el puerto COM puede variar dependiendo de su computadora) y presione Finish. Si No le aparece el Modem SMART TALK EDGE USB MODEM, posiblemente no finalizó el proceso de instalación de los Drivers (Ver Pagina 4 -6) deberá cancelar la instalación e iniciarla de nuevo.

| HDAUDIO Soft Data      | a Fax Modem    | with SmartCP (  | (COM3)        |             |         |
|------------------------|----------------|-----------------|---------------|-------------|---------|
|                        |                |                 |               |             |         |
| 3                      |                |                 |               |             |         |
| Excluya de la lista lo | os modems ina  | activos o que n | o sean GSM:   | Pruel       | ba      |
| onfiguraciòn manual    | de puerto      |                 |               |             |         |
| Sè lo que hago         | y seleccionare | e manualmente   | otro puerto o | de comunica | acion [ |
|                        |                | Nombre del      |               |             | į.      |
|                        |                |                 |               |             |         |

12. Le aparecerán las pantallas de activación de Drivers y de la Aplicación. ¡Presionar el botón de **Activar!** Para ambos casos.

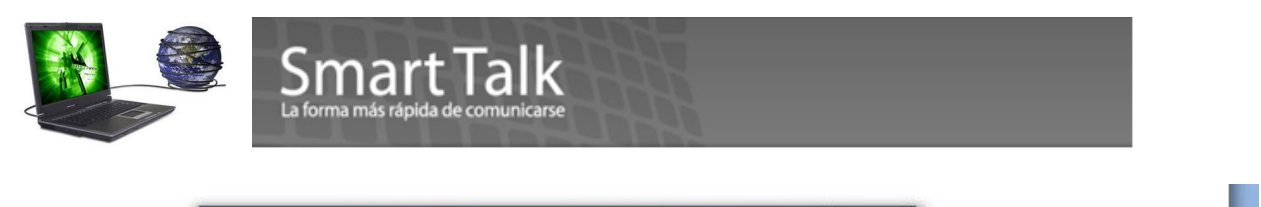

|                                                        | Bienvenido al Smart Talk M                                                      | odem Driver!                                                    |                                                                               | 23                                                      |                                |
|--------------------------------------------------------|---------------------------------------------------------------------------------|-----------------------------------------------------------------|-------------------------------------------------------------------------------|---------------------------------------------------------|--------------------------------|
| Asistente para con<br>Modems instala<br>Por favor sele | Smart Talk M<br>Version 4.0.1<br>Administració                                  | lodem Driver<br>1604<br>òn avanzada del modem i                 | GSM o telèfono movil                                                          |                                                         |                                |
| HDAUDIO So<br>SMART TALK                               | enviando me                                                                     | Por favor active su co                                          | opia del producto!                                                            |                                                         | <u> </u>                       |
|                                                        | Por favor active! Envio de                                                      | Gracias por compr                                               | ar el Smart Talk Modem [                                                      | Driver!                                                 |                                |
|                                                        | Derechos reservados (c) 2<br>http://www.smarttalksms.<br>No mostrar pantalla de | Para terminar el re<br>La activación se b<br>software de múltij | egistro, debe activar su o<br>asa en el ID único (anóni<br>ples instalaciones | copia via internet o por cor<br>mo) de su computadora y | reo electrónico.<br>protege al |
| Excluya de la                                          | Cerrar                                                                          | Si no se activa el s                                            | software, no sera posible                                                     | e enviar los mensajes SMS.                              |                                |
|                                                        |                                                                                 | Por favor active!                                               | Envio de SMS deshabilita                                                      | do!                                                     |                                |
| Configuración r                                        | nanual de puerto                                                                |                                                                 | Derechos reservados                                                           | (c) 2009 Smart Talk Latin /                             | America, LLC.                  |
| Sè lo que                                              | hago y seleccionare manualmen                                                   |                                                                 | Home: http://www.sm                                                           | harttalksms.com                                         |                                |
|                                                        | Nombre d                                                                        |                                                                 | Powered by Headwind                                                           | arttaiksms.com<br>Solutions Ltd.                        |                                |
|                                                        |                                                                                 | Activar!                                                        | Generar e-mail                                                                | Ingresar código                                         | Cerrar                         |
|                                                        | < Back Finish                                                                   | Cancel                                                          | Help                                                                          |                                                         | Ť                              |

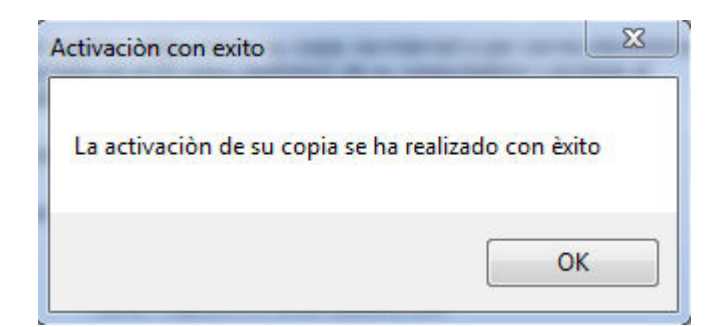

Al momento que su Modem es Activado y el mismo se encuentra conectado adecuadamente aparecerá una notificación en su barra de Tareas.

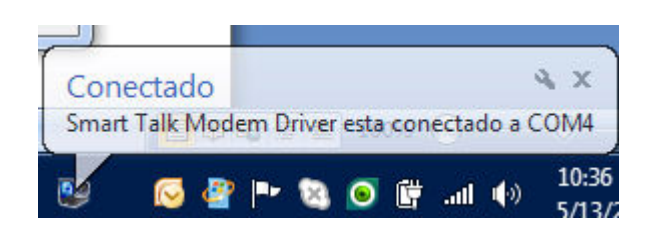

Validación de la aplicación.

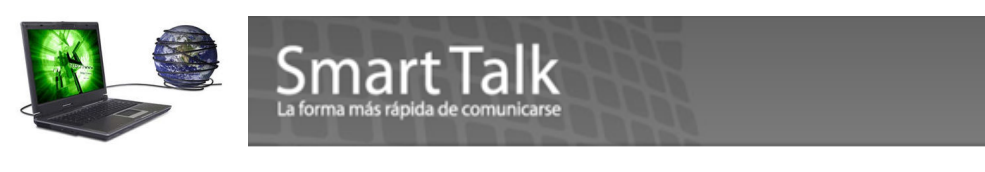

El Wizard de instalación le mostrará una pantalla de los pasos básicos para el envío de un SMS, si desea puede deshabilitar el cheque de "Mostrar este asistente la próxima vez" y presionar Next >

| Cómo crear una nueva Campaña                                                                                                    | ×                              |
|----------------------------------------------------------------------------------------------------|--------------------------------|
| Bienvenido al Smart Talk!<br>Usted tiene un dispositivo de creación GSM para mensajes SMS.                                                                                                    |                                |
| Si ha encontrado problemas, por favor contactenes para ayuda.<br>Para iniciar la campaña de SMS, necesita crear un mensaje:                                                                      | æ                              |
| Y definir un grupo de suscriptores que recibirán este mensaje:                                                                                                    | œ                              |
| El grupo de suscriptores puede crearse manualmente. También puede importarse de un<br>texto. Para importar a los suscriptores desde un archivo de texto, seleccione 'Importar<br>el menú 'Grupo' | archivo de<br>suscriptores' en |
| Para iniciar a trabajar con el Smart Talk, pulse el botón 'Crear nueva campaña'.<br>Después de que ha sido creada, se pone en marcha utilizando el botón 'inicio:'                               | <b>₩</b>                       |
| ☑ Mostrar este asistente la próxima vez                                                                                                    |                                |
| < Back Next >                                                                                                    | Cancel                         |

#### Para Terminar presionar Finish

| Los suscriptores son importado<br>y números de teléfono de los s<br>John, +1 (900) 5423414<br>Paul, +1 (900) 3254234<br>Eddie, +1 (900) 4323411<br>Para crear un archivo de texto | A desde una table de Microsoft Excel, utilice la función 'Guardar como'. |
|----------------------------------------------------------------------------------------------------|--------------------------------------------------------------------------|
| Para crear un archivo de texto                                                                                                    | o desde la agenda de Microsoft Cutlook, utilice la función 'Exportar'.   |
|                                                                                                    |                                                                          |

Marcar el cheque de "No mostrar pantalla de Bienvenida" y presionar "Activar"

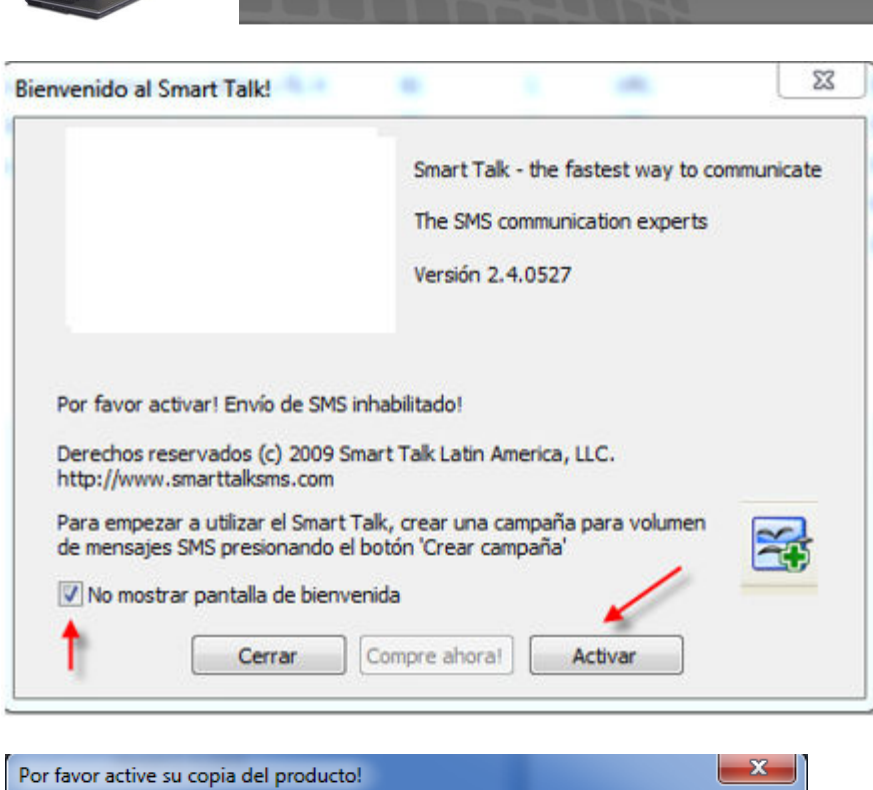

Smart Talk

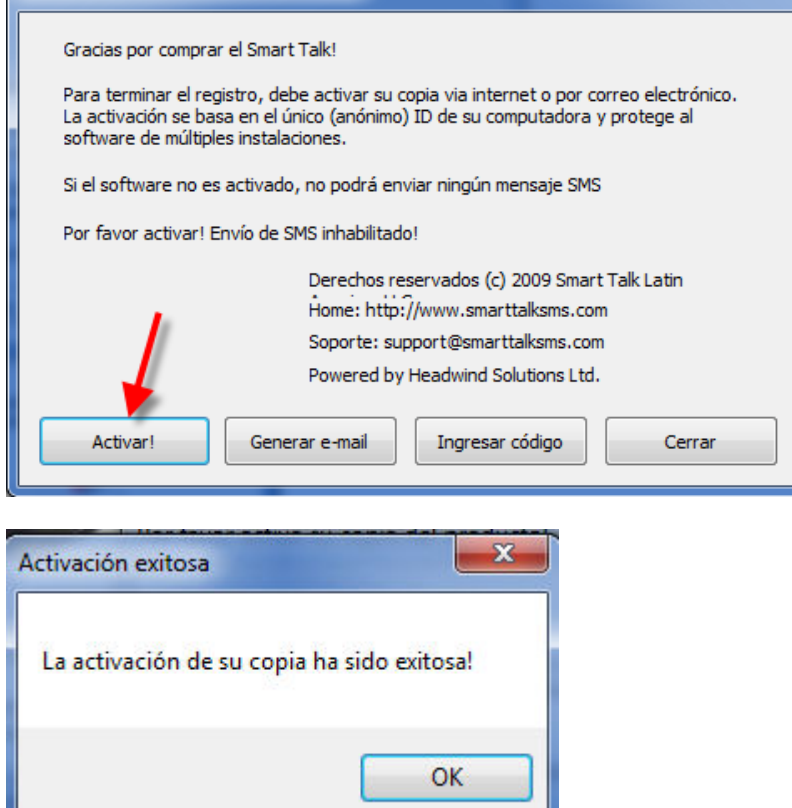

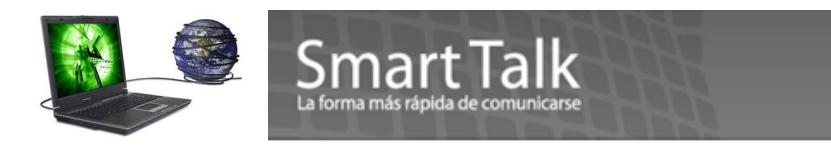

#### Presionar el botón de Cerrar

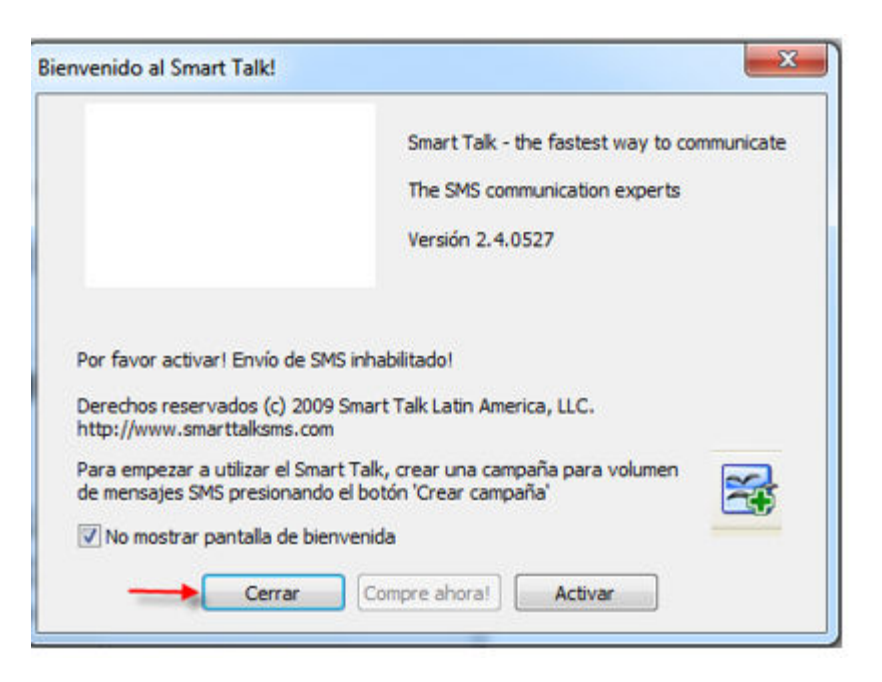

### Activación de Aplicación (Programa) y Modem Driver via E-Mail

Si no se posee servicio de Internet al momento de activar la aplicación asi como el Modem Driver deberá seguir los siguientes pasos.

1. Presionar el Boton "Generar e-mail" el mismo le mostrara un String (cadena de caracteres)

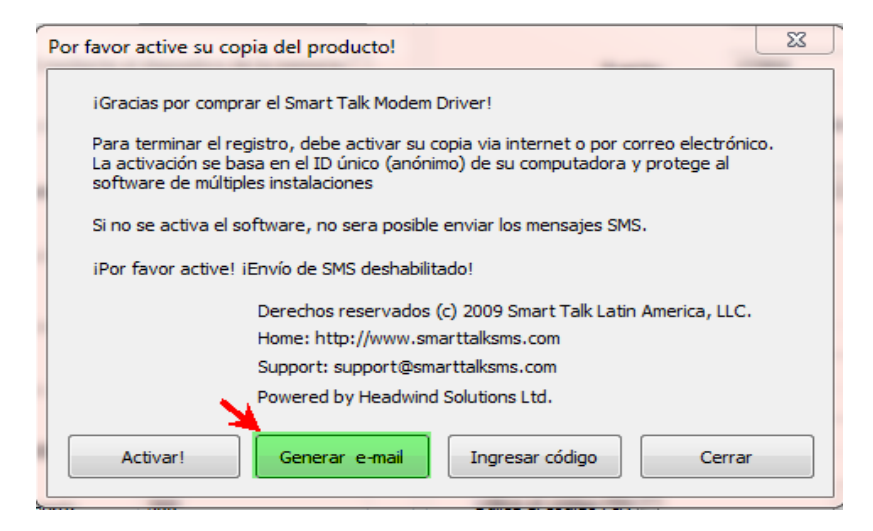

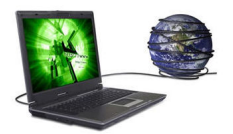

| Activación por correo electrónico                                                                                                    |
|----------------------------------------------------------------------------------------------------|
| Para activar el Smart Talk Modem Driver, copie el contenido de la casilla en<br>el portapapeles, luego péguelo en su programa de correo electronico y<br>envielo a activate@h-sms.com. Recibirá un mensaje de respuesta con el<br>código de activación en el transcurso |
| To: activate@h-sms.com<br>Subject: Smart Talk Modem Driver activation                                                                                                    |
| RwqXXi4vm46976I9Bg2DttScXZAghlYE1lk4Wxz8pt52<br>KDkF5i5GexPxLbrXxtrp1XAYVqm4Fn+VL4TjngP7Yg==                                                                                                    |
| OK                                                                                                    |

Smart Talk

2. Copie esta cadena de caracteres y envíela por e-mail a la dirección activate@h-sms.com

|                     | Para                    | activate@h-sms.com                                           |
|---------------------|-------------------------|--------------------------------------------------------------|
| Enviar              | CC                      |                                                              |
| Cuenta 🝷            | Asunto:                 | Activacion Licencia                                          |
| RwqXXi4<br>KDkF5i50 | vm46976l9l<br>GexPxLbrX | Bg2DttScXZAghlYE1lk4Wxz8pt52<br>xtrp1XAYVqm4Fn+VL4TjngP7Yg== |

3. Espere a que le sea enviado el Codigo de activación, el cual deberá ser ingresado presionando el botón "Ingresar Codigo" para ambas validaciones (Aplicación y Modem Driver)

Page L

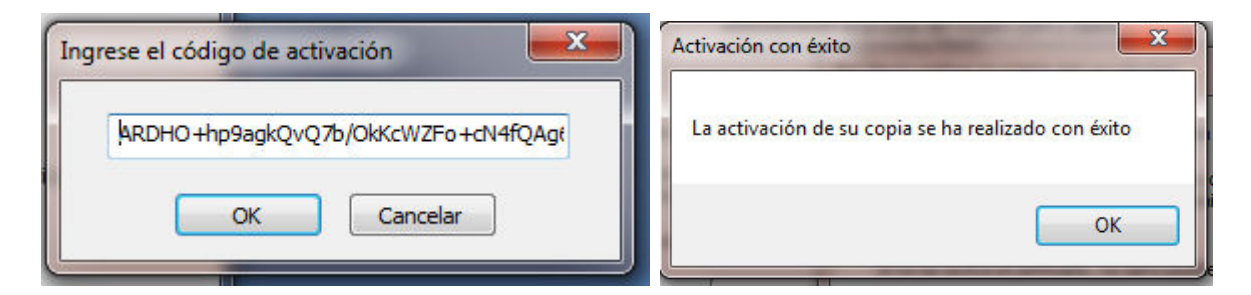

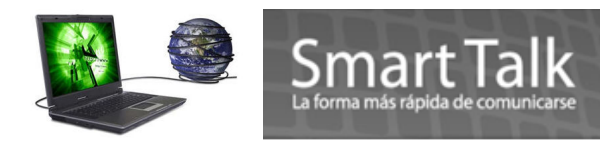

## Proceso de Inicio.

Proceso de instalación Terminado, en la pantalla de: **Start> All programs>Smart Talk Complete** le aparecerá así:

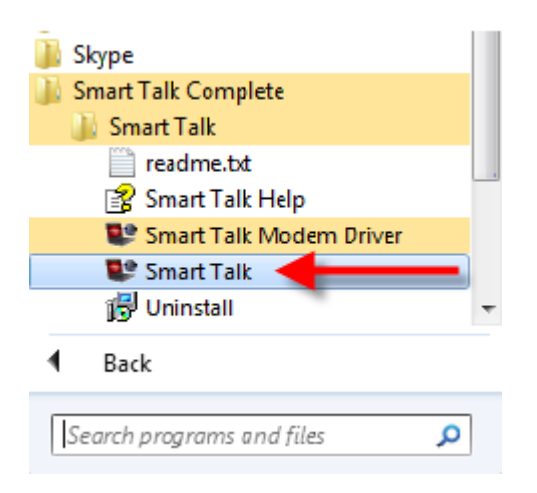

Para comenzar a utilizar la aplicación, utilice el icono **Smart Talk** (este levantara automáticamente la aplicación y los drivers del Modem). Puede verificarlos de la siguiente manera. La pantalla inicial de la aplicación

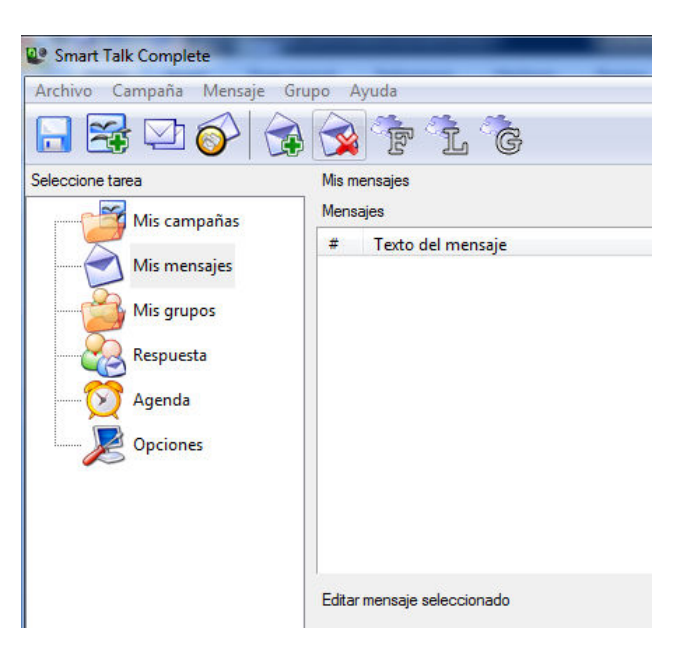

 $P_{age}18$ 

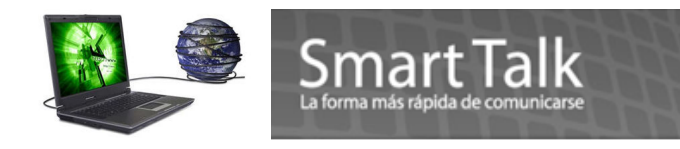

a) El estado del Modem.

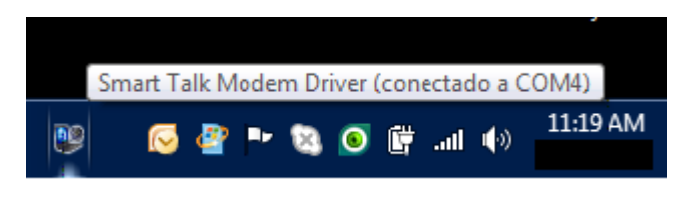

Nota:

Si el estado del Modem no se muestra como conectado (error), presione con doble clic el icono Azul, este le llevara al control Panel *(los detalles del uso del Panel de Control del Smart Talk Modem Driver se pueden ver en el Manual de Uso)* 

| Smart Talk | Modem | Driver (err | ror)   |
|------------|-------|-------------|--------|
| 🤓 🖂 🦉      | 🧓 P   | · 🕲 🧕       | 🛱 जा 🍥 |

Presione el botón "**Conectar**" (botón derecho del mouse) Ver más Detalle en pagina 24 (Mensajes de Error)

|        | T allo de Reu   Ayuda    | Entregados | Salida SMS                                              | Entrada SMS | Memoria  | Fuentes   | Controladores      | Propiedades                                                  | Aplicación                                                 | MS   |
|--------|--------------------------|------------|---------------------------------------------------------|-------------|----------|-----------|--------------------|--------------------------------------------------------------|------------------------------------------------------------|------|
|        |                          | 'n         | comunicación                                            | Ajustes de  |          |           |                    |                                                              | tes de SMS                                                 | Aju  |
| dón    | Asistente para conexión. | Asi        |                                                         |             | *        |           | PDU                | do de envio:                                                 | Mo                                                         |      |
| •      | COM4                     | erto: CO   | Puer                                                    |             | oria 📃   | de la mem | nte el dispositivo | viar SMS mediar                                              | Env                                                        |      |
| erto 🔽 | es avanzados del puerto  | Ajustes a  |                                                         |             | *        | ndice)    | Notificar (        | le recepciòn:                                                | Modo d                                                     |      |
| •      | 460800                   | ate: 460   | Baud ra                                                 |             | •        | 5         | Ultimo SMS         | S entrantes:                                                 | Borrar SM                                                  |      |
| *      |                          | ional      | Inicio tradicio                                         |             | *        | М         | Tarjeta SI         | ara votacion:                                                | e memoria pa                                               | Гіро |
| -      |                          |            |                                                         |             |          |           | 60                 | taciòn (seg):                                                | mpo para vo                                                | Ţ    |
|        | 10                       | seg): 10   | mpo fuera (se                                           | Tie         |          |           | 10                 | despuès de:                                                  | ar todos SMS                                               | Bor  |
|        |                          | MSC:       | Número SM:                                              |             | •        |           | Auto               | iestas USSD:                                                 | escifre respu                                              |      |
|        |                          | N 🕅        | el código PIN                                           | Utilice     |          |           | 500                | SMS (mseg):                                                  | Pausa entre                                                |      |
| stro   | Ver registro             |            | onectar                                                 |             | MS       | Enviar S  | nente 🔽 🏾 🏾        | ar automáticam                                               | Seleccion                                                  |      |
| st     | Ver regist               | мsc:       | mpo fuera (se<br>Número SM:<br>el código PIN<br>onectar |             | ▼<br>SMS | Enviar S  | 10<br>Auto<br>500  | despuès de:<br>Jestas USSD:<br>SMS (mseg):<br>ar automátican | ar todos SMS<br>Descifre respu<br>Pausa entre<br>Seleccion | Bor  |

Page

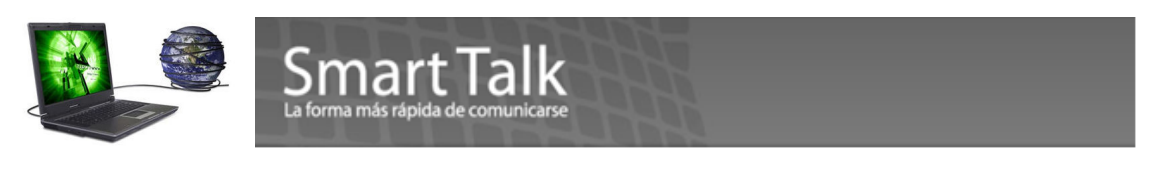

Si después de presionar el botón de Conectar, le muestra el siguiente error.

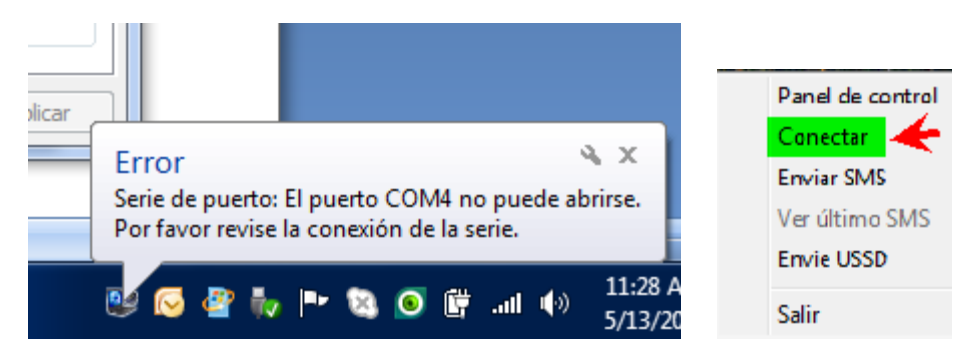

Presione botón derecho del mouse sobre el icono azul y utilize la opción **Conectar**, hasta que le aparezca el modem conectado ,

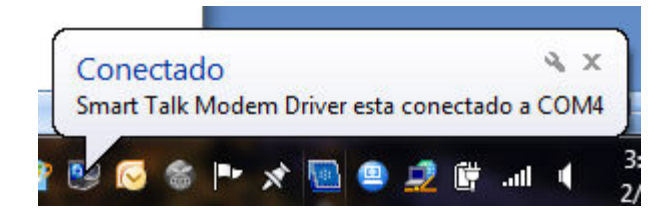

de lo contrario Proceda con lo siguiente:

- 1. Cierre la aplicación (Smart Talk Complete )
- 2. Cierre el panel de control del Smart Talk Modem Driver
- 3. Retire el modem del puerto USB
- 4. Reinicie su computadora
- 5. Al terminar el proceso de re-inicio de su Sistema operativo
- 6. Inserte su modem en el puerto USB, correrá el proceso de AutoRun, **SOLAMENTE IGNORE LA PRIMER PANTALLA CERRANDOLA y/o Deteniendo cualquier inicio de Instalación.** (Ya que la aplicación y Drivers ya están instalados)
- 7. Corra el icono de Smart Talk

# **1. PASOS FINALES DE INSTALACIÓN.**

Antes de utilizar la aplicación del SMAR TALK COMPLETE asegúrese de ingresar estos parámetros iniciales en el Módulo de Opciones.

Habilitar con un check la opción "Número de transferencia en formato internacional", luego ingrese el Número de transferencia en formato Internacional (Ejemplo: Guatemala 502, El Salvador 503, Honduras 504, Nicaragua 505, etc.) **NO ANTEPONER EL SIGNO "+".** 

Habilitar el Cheque en Opciones de balance de la cuenta (esto es solo referencia, Favor de NO ingresar valores en esta opción)

Presionar el botón de aplicar, para ambas opciones.

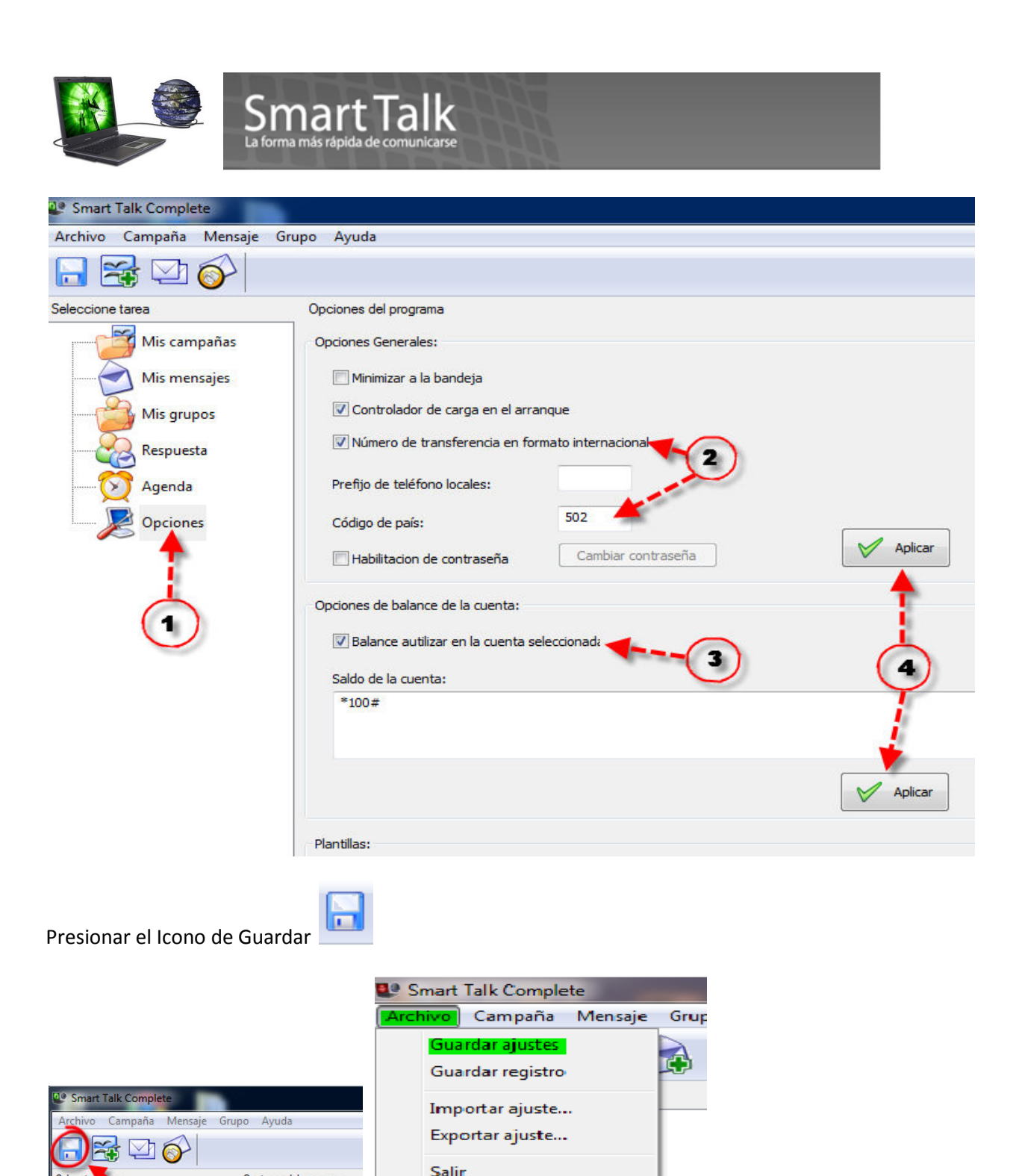

Mis campañas Opciones Generales: Mis grupos

Opciones del programa

además de la secuencia Archivo->Grabar Ajustes.

#### Visualización del Estado de la fuerza de Señal de la conexión a la Red GSM

El porcentaje de la fuerza de Señal GSM, es afectada por algunos factores tales como: Posición Geográfica, distancia a una Torre de Señal, ubicación del modem en un sótano o en una oficina con muchos muros de concreto etc. Esto lo puede visualizar en el Panel de Control del Modem Driver en la sección **PROPIEDADES**. (Es un dato de referencia solamente, no se puede modificar) **Si su porcentaje** 

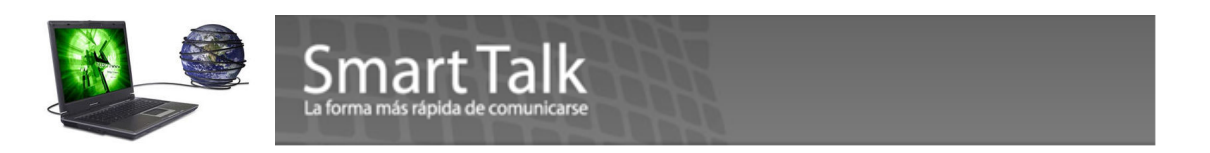

de señal esta dentro del rango Malo/Bajo, intente cambiar la ubicación del Modem para tener una señal más favorable. Con el botón de "Actualizar" puede refrescar este dato.

| Panel de | anel de control del Smart Talk Modem Driver |                  |          |         |                    |                   |               |       |
|----------|---------------------------------------------|------------------|----------|---------|--------------------|-------------------|---------------|-------|
| SMS      | Aplicación Propiedades                      | Controladores    | Origenes | Memoria | Bandeja de entrada | Bandeja de salida | Enviado Falló | Ayuda |
| Cara     | acteristicas                                |                  |          |         | Propiedades del mo | odem              |               |       |
|          | Soporte para SMS:                           | (ninguno)        |          |         | 🔽 Modelo de        | dispositivo: GSI  | M/EDGE device |       |
|          | Modos SMS                                   | Texto,PDU        |          |         |                    |                   |               |       |
|          | SMS recibidos:                              | almacenar,salida |          |         | 📝 Fuerza de        | la señal: 93º     | %             |       |

Esta es una tabla de referencia.

| In the ba | ST Complete     |  |
|-----------|-----------------|--|
| Mag       | Fuerza de Señal |  |
| Malo      | <40%            |  |
| Bajo      | 40-60%          |  |
| Medio     | 60-80%          |  |
| Bueno     | 80-90%          |  |
| Excelente | >90%            |  |

### 2. PROCESO DE DESINSTALACIÓN.

a) Diríjase a Start> All Programs>Smart Talk complete>Smart Talk>Uninstall.

| Smart Talk Complete Smart Talk   |   |
|----------------------------------|---|
| 📄 readme.bt<br>👔 Smart Talk Help |   |
| Smart Talk Modem Driver          |   |
| Back                             | Ŧ |
| Search programs and files        |   |

O también puede hacerlo desde el control panel de Windows 7

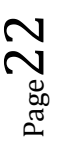

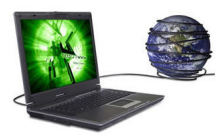

Control Panel Home

# Smart Talk

Uninstall or change a program

|   | View installed updates          | To uninstall a person select it from the list and then click Uninstall, Change, or Repair. |                         |              |  |  |  |  |  |
|---|---------------------------------|--------------------------------------------------------------------------------------------|-------------------------|--------------|--|--|--|--|--|
| • | Turn Windows features on or off | Organize Uninstall                                                                         |                         |              |  |  |  |  |  |
|   |                                 | Name                                                                                       | Publisher               | Installed On |  |  |  |  |  |
|   |                                 | ESET Antivirus License Finder (MiNODLogin)                                                 | GuillerSoft             | 4/25/2010    |  |  |  |  |  |
|   |                                 | ESET NOD32 Antivirus                                                                       | ESET, spol s r. o.      | 2/2/2010     |  |  |  |  |  |
|   |                                 | 🥺 Google Chrome                                                                            | Google Inc.             | 4/25/2010    |  |  |  |  |  |
|   |                                 | HDAUDIO Soft Data Fax Modem with SmartCP                                                   |                         | 2/2/2010     |  |  |  |  |  |
|   |                                 | 🕌 Java(TM) 6 Update 19                                                                     | Sun Microsystems, Inc.  | 3/27/2010    |  |  |  |  |  |
|   |                                 | B Microsoft Office Enterprise 2007                                                         | Microsoft Corporation   | 2/2/2010     |  |  |  |  |  |
|   |                                 | B Microsoft Office Live Add-in 1.4                                                         | Microsoft Corporation   | 2/2/2010     |  |  |  |  |  |
|   |                                 | 🔂 Microsoft Office Outlook Connector                                                       | Microsoft Corporation   | 2/2/2010     |  |  |  |  |  |
|   |                                 | 🥪 Microsoft Silverlight                                                                    | Microsoft Corporation   | 2/2/2010     |  |  |  |  |  |
|   |                                 | Compact Edition [ENU]                                                                      | Microsoft Corporation   | 2/2/2010     |  |  |  |  |  |
|   |                                 | Microsoft Sync Framework Runtime Native v1.0 (x86)                                         | Microsoft Corporation   | 2/2/2010     |  |  |  |  |  |
|   |                                 | Microsoft Sync Framework Services Native v1.0 (x86)                                        | Microsoft Corporation   | 2/2/2010     |  |  |  |  |  |
|   |                                 | I Microsoft Visual C++ 2005 ATL Update kb973923 - x8                                       | Microsoft Corporation   | 2/8/2010     |  |  |  |  |  |
|   |                                 | Microsoft Visual C++ 2005 Redistributable                                                  | Microsoft Corporation   | 2/8/2010     |  |  |  |  |  |
|   |                                 | 0.0 Notepad++                                                                              |                         | 3/2/2010     |  |  |  |  |  |
|   |                                 | Skype™ 4.2                                                                                 | Skype Technologies S.A. | 4/25/2010    |  |  |  |  |  |
|   |                                 | 💷 Smart Talk                                                                               |                         | 4/25/2010    |  |  |  |  |  |
|   |                                 | Smart Talk                                                                                 |                         | 5/13/2010    |  |  |  |  |  |
|   |                                 | SnagIt 7                                                                                   | TechSmith Corporation   | 5/7/2010     |  |  |  |  |  |
|   |                                 | 😋 TeamViewer 5                                                                             | TeamViewer GmbH         | 5/5/2010     |  |  |  |  |  |
|   |                                 | 羄 Windows Live Essentials                                                                  | Microsoft Corporation   | 2/2/2010     |  |  |  |  |  |
|   |                                 | 💐 Windows Live ID Sign-in Assistant                                                        | Microsoft Corporation   | 2/2/2010     |  |  |  |  |  |
|   |                                 | 🔁 Windows Live Sync                                                                        | Microsoft Corporation   | 2/2/2010     |  |  |  |  |  |
|   |                                 | 😂 Windows Live Upload Tool                                                                 | Microsoft Corporation   | 2/2/2010     |  |  |  |  |  |

Le aparecerá la siguiente imagen:

| Desinstalar | - Smart Talk                                               | x                             |   |
|-------------|------------------------------------------------------------|-------------------------------|---|
| ?           | ¿Está seguro que desea desinstalar com<br>sus componentes? | pletamente Smart Talk y todos |   |
|             |                                                            | Yes No                        | ] |

b) Presione "Yes"

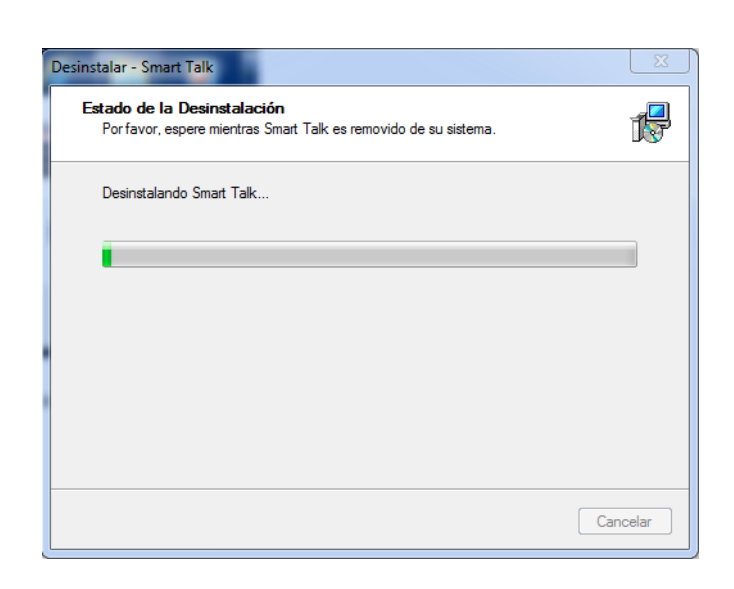

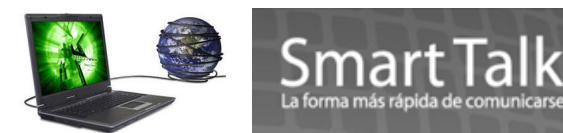

#### Presione OK

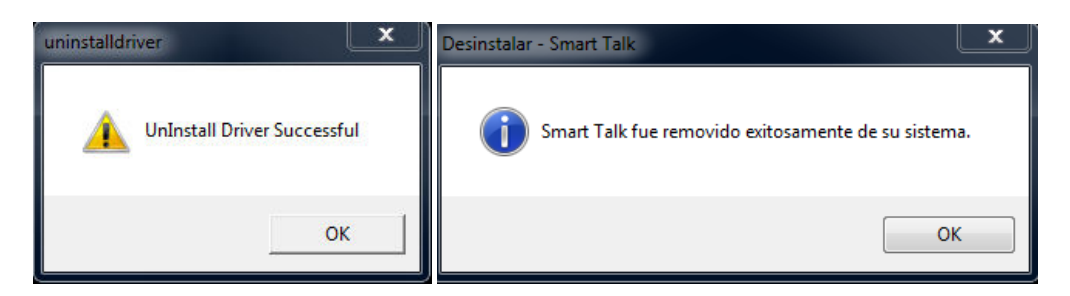

#### Presione **OK**

LA APLICACIÓN Y LOS DRIVERS DEL MODEM FUERON BORRADOS DE SU SISTEMA.

# 3. PROCESO DE ACTUALIZACION DE VERSION (SOLO PARA APLICACIÓN con Version Anterior a la 2.4.0527).

Cuando se libera alguna nueva versión del software **SMART TALK COMPLETE**, deberá seguir los siguientes pasos: \* Solamente si tiene **instalada** una versión anterior a la 2.4.0527

# IMPORTANTE

 Si la aplicación estuviera abierta deberá cerrarla, al igual que el Control Panel del Modem Driver. (Para Aplicación Smart Talk Archivo>Salir. Para Driver del Modem click derecho del mouse en icono azul) y presionar Salir

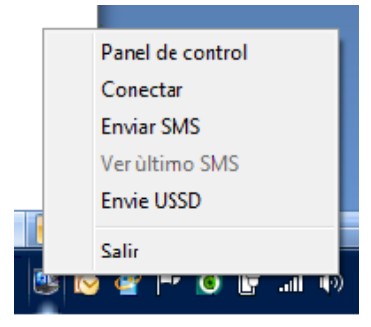

2. Continúe con los pasos del Wizard como en la instalación inicial.

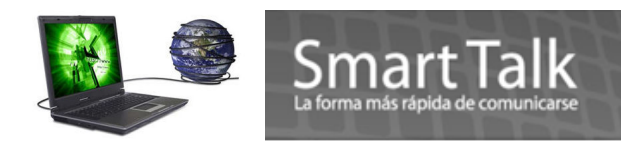

# **MENSAJES DE ERROR (Control Panel Driver Modem)**

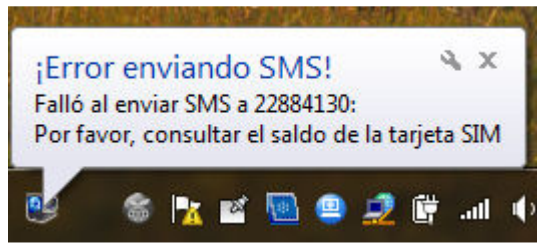

Solucion: SIM sin Saldo, deberá hacer una recarga.

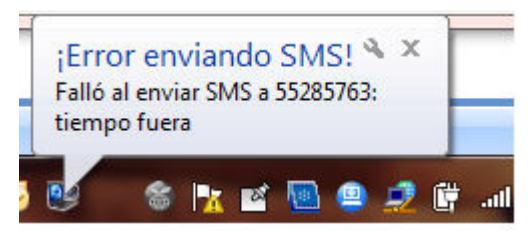

Solucion: Incremente a 15 o 20 tiempo fuera (Seg) en Panel Modem Driver (Carpeta SMS)

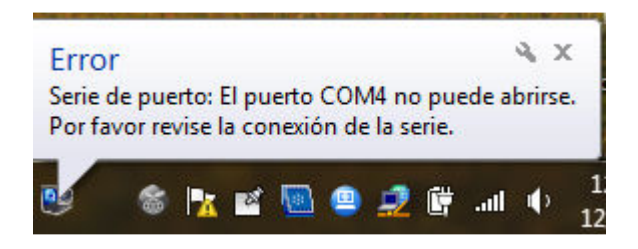

Solucion: Puerto COM ocupado, desconecte el modem y cierre la aplicacion, espere 10 segundos y conéctelo de nuevo el modem y ejecute la aplicación. Ver mas Detalle en la pagina 19. Presione botón derecho del mouse sobre icono azul y presione "Conectar",

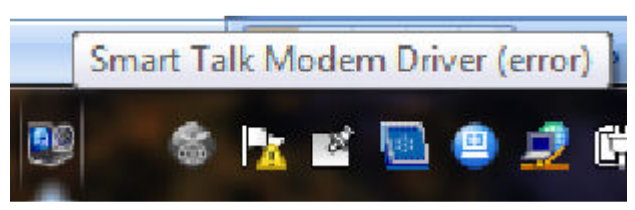

Solucion: Moden aun no conectado, presione botón derecho del mouse y presione "Conectar", si no se tiene conexión siga los pasos del punto anterior.

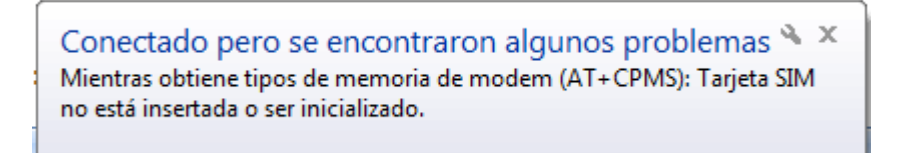

Verifique que el SIM esta correctamente insertado y que el LED Azul este fijo. En otros casos

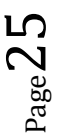

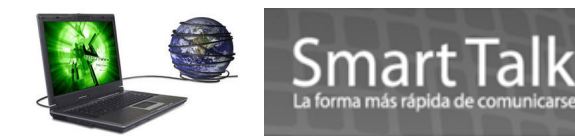

este es solamente un check de memoria del Modem, generalmente antecede a la conexión exitosa del Modem.

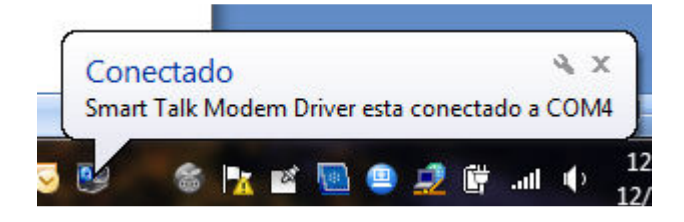

Es el Status Correcto para poder enviar SMS

#### Especificaciones del Modem Inalámbrico

- Quad Band 800/900/1800/1900 MHZ
- o EDGE 460.8 Kbps High speed data performance
- $\circ$   $\;$  Plug and Play through Zero-CD technology auto install driver
- Support Data /SMS functions
- Support Windows 2000/XP/Vista/Win 7

Para más información ingresar a: <u>www.smarttalksms.com/support\_ó</u> escribir a: <u>support@smarttalksms.com</u>